# **TOPLINK 2 Maintenance Software**

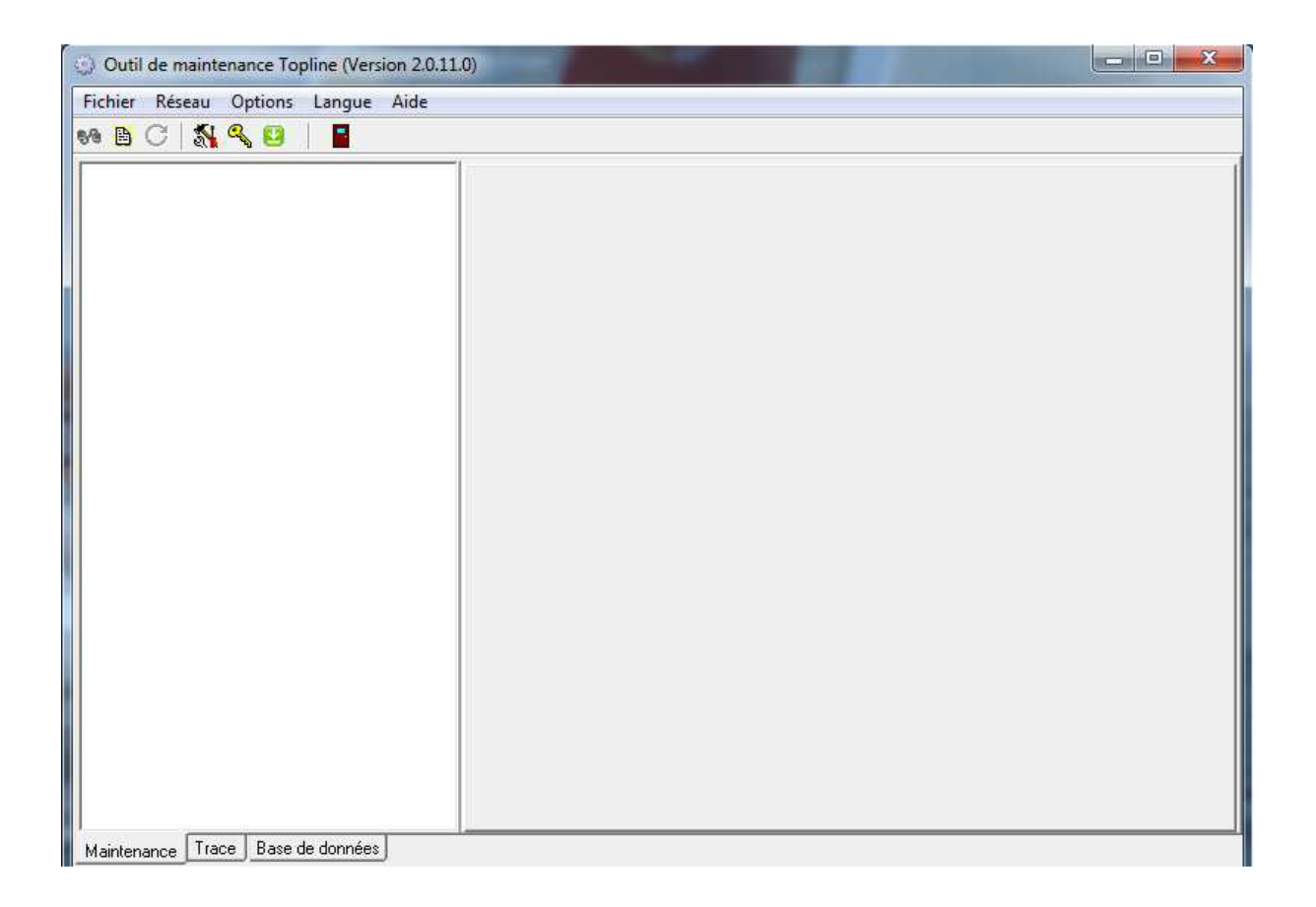

# **User manual**

nke - Racing Z.I. Kerandré - Rue Gutenberg - 56700 HENNEBONT- FRANCE http://www.nke.fr - Customers Support:

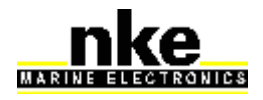

TOPLINK 2 SOFTWARE

Version 2.0.11

# Contents

|    | Contents                                  | 1  |
|----|-------------------------------------------|----|
| 1. | Software presentation                     | 2  |
| 2. | Installing the software                   | 2  |
| 3. | <u>Setting up the software</u>            | 6  |
| 4. | <u>Commissioning</u>                      | 7  |
| 5. | Analysis of the different Operating Modes | 10 |
| 6. | Firmware update for Topline devices       | 11 |
| 7. | Help to diagnosis                         | 13 |
| 7. | 1 Saving the cookies                      | 13 |
| 7. | 2 Saving a file                           | 14 |
| 8. | Recording the TOPLINE Bus                 | 15 |
| 8. | 1 "Record" procedure                      | 16 |

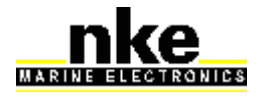

TOPLINK 2 SOFTWARE

## 1. Software presentation

"TOPLINK 2" is a maintenance software for Topline instruments designed to run under Windows on a PC.

TOPLINK 2 provides the following functions:

- Topline devices firmware update
- Reading cookies installed on Topline devices
- Data logging of the TOPLINE Bus data for further analysis

This software is restrained so that the various functions are only available for specified authorisation levels. 3 Modes are set up: Normal (the most restrained), Expert, Administrator (the most complete). Activation keys given by nke allow access to the different modes.

# Connection of the PC to the **TOPLINE Bus is done via a USB port linked to the nke WiFi box (part n. 90-60-538).**

# 2. Installing the software

Download the toplink file from the following address: <u>https://www.nke-marine-electronics.fr/acces-technique/</u> Password: "prive"

Double-click on the executable file "ToplinkSetup.exe": The installation will start. Follow the instructions at each step of the installation.

Choose a language:

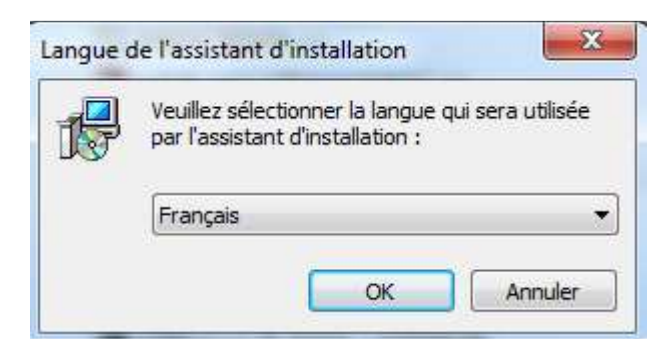

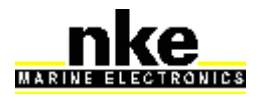

TOPLINK 2 SOFTWARE

#### Start the installation:

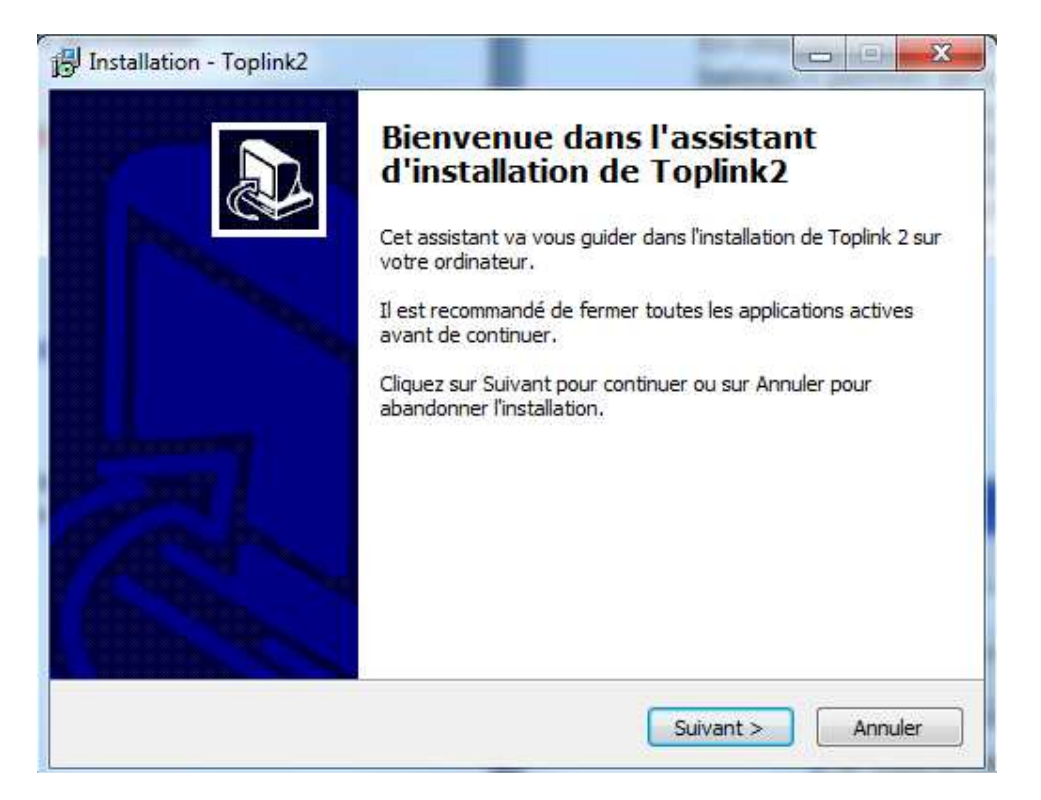

## Choose the installation path:

| Dossier de destination                                  |                                        |                    |
|---------------------------------------------------------|----------------------------------------|--------------------|
| Où Toplink2 doit-il être instal                         | é?                                     | Ċ                  |
| L'assistant va instal                                   | ler Toplink2 dans le dossier suivant.  |                    |
| Pour continuer, cliquez sur S<br>cliquez sur Parcourir. | uivant. Si vous souhaitez choisir un o | dossier différent, |
| C:\Program Files (x86)\nke\                             | Toplink2                               | Parcourir          |
|                                                         |                                        |                    |
|                                                         |                                        |                    |
|                                                         |                                        |                    |
|                                                         | aine () 1 Me d'econes disque dispensio | 1e                 |

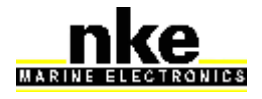

TOPLINK 2 SOFTWARE

#### Shortcut the Start menu:

| Installation - Toplink2                                                              |                                                                         |                                                        |
|--------------------------------------------------------------------------------------|-------------------------------------------------------------------------|--------------------------------------------------------|
| Sélection du dossier du menu<br>Où l'assistant d'installation doit                   | Démarrer<br>il placer les raccourcis du pr                              | ogramme ?                                              |
| L'assistant va créer le<br>Démarrer indiqué ci-de<br>Cliquez sur Suivant pour contin | s raccourcis du programme d<br>essous.<br>uer. Cliquez sur Parcourir si | dans le dossier du menu<br>vous souhaitez sélectionner |
| un autre dossier du menu Dém<br>Toplink2                                             | arrer.                                                                  | Parcourir                                              |
|                                                                                      |                                                                         |                                                        |
|                                                                                      |                                                                         |                                                        |
|                                                                                      |                                                                         |                                                        |

Additional tasks: Tick "Create an icon on the deskstop" and "USB interface's pilot":

| Tâches supplémentai                                | res                                                                | _                                           | 5 |
|----------------------------------------------------|--------------------------------------------------------------------|---------------------------------------------|---|
| Quelles sont les taches                            | s supplementaires qui doivent                                      | être effectuées ?                           |   |
| Sélectionnez les tâche<br>pendant l'installation d | s supplémentaires que l'assista<br>le Toplink2, puis diquez sur Su | ant d'installation doit effectuer<br>ivant. |   |
| Icônes supplémentaire                              | 25 :                                                               |                                             |   |
| V Créer une icône s                                | ur le Bureau                                                       |                                             |   |
| 📝 Pilotes de l'interfa                             | ice USB                                                            |                                             |   |
| 🔲 Pilotes de l'interfa                             | ice série                                                          |                                             |   |
|                                                    |                                                                    |                                             |   |
|                                                    |                                                                    |                                             |   |
|                                                    |                                                                    |                                             |   |

Ready to install:

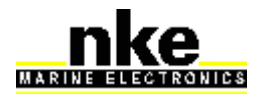

## TOPLINK 2 SOFTWARE

Version 2.0.11

| Prêt à installer                                                                                                    |       |   |
|----------------------------------------------------------------------------------------------------|-------|---|
| L'assistant dispose à présent de toutes les informations pour installer Toplink<br>sur votre ordinateur.               | 2     | Ċ |
| Cliquez sur Installer pour procéder à l'installation ou sur Précédent pour revo<br>modifier une option d'installation. | ir ou |   |
| Dossier de destination :<br>C:\Program Files (x86)\nke\Toplink2                                                        |       | * |
| Dossier du menu Démarrer :<br>Toplink2                                                                                 |       |   |
| Tâches supplémentaires :<br>Icônes supplémentaires :<br>Créer une icône sur le Bureau<br>Pilotes de l'interface USB    |       |   |
| ×                                                                                                    | •     | Ŧ |
|                                                                                                    |       |   |

# End of installation:

| 19 Installation - Toplink2 |                                                                                                    |
|----------------------------|----------------------------------------------------------------------------------------------------|
|                            | <ul> <li>Fin de l'installation de Toplink2 sur votre ordinateur. L'application peut être lancée à l'aide des icônes créées sur le Bureau par l'installation.</li> <li>Veuillez diquer sur Terminer pour quitter l'assistant d'installation.</li> <li>Voir Install_Windows_10_fr.pdf</li> <li>Voir Install_Windows_8.1_fr.pdf</li> <li>Voir Install_Windows_8_fr.pdf</li> <li>Voir Install_Windows_8_fr.pdf</li> <li>Voir Lisezmoi.txt</li> </ul> |
|                            | Terminer                                                                                                    |

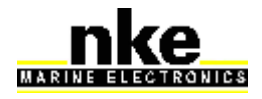

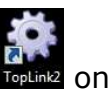

Once the installation program is closed, right-click on the Toplink icon the desktop. Select "Properties", and the "Compatibility" tab. Tick "Execute this program as Administrator" and confirm with "OK":

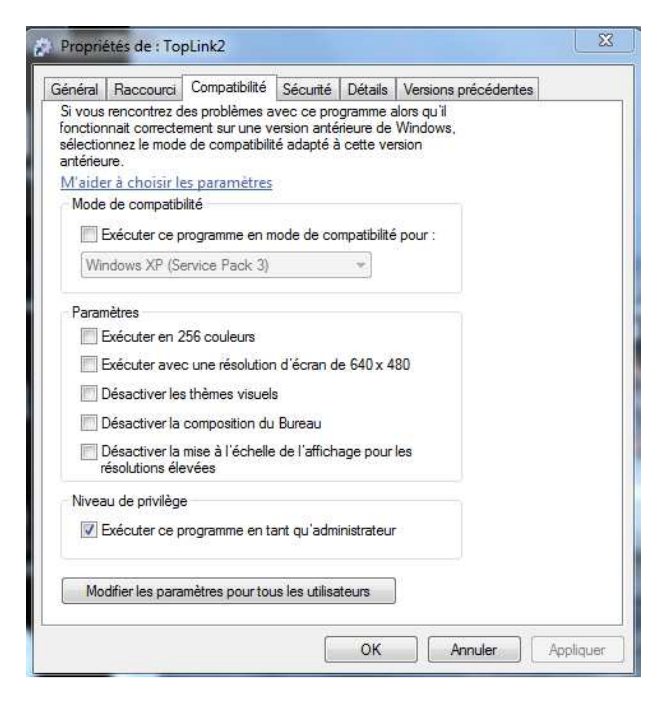

# Initial start of Toplink 2:

Connect the computer to Internet and run Toplink. An automatic download process will start to retrieve the Topline database, updated firmwares, nke instruments manuals and the software. Once this is completed, the Toplink software is fully updated.

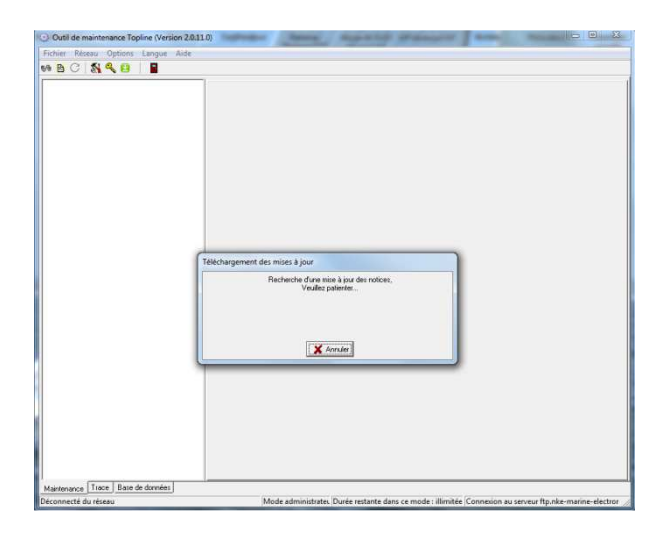

# 3. Setting up the software

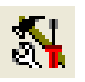

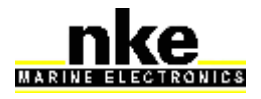

| USER MANUAL | TOPLINK 2 SOFTWARE | Version 2.0.11 |
|-------------|--------------------|----------------|
|-------------|--------------------|----------------|

By clicking on the button, you open a settings window:

- "Boat name" is the field where you type the name of the boat, which will be used to name the various saved files.

- "Topline Communications: choose the COM or USB port from a scroll-down list. If no port is available, check the wiring of your interface and install the Topline USB port driver.

The drivers are available at the following address: https://www.ftdichip.com/Drivers/D2XX.htm

To install the driver, follow the process described in the document related to your Windows version. Here below, you will find the path to access the documents. C:\Program Files (x86)\nke\Toplink2\Drivers

- "Update": Automatic updates are launched at each start of the software. Nevertheless, this function can be disabled by unticking "Allow automatic update".

| Preterences          Nom du bateau         Communications topline         Port utilisé         Box nke 53535358         ✓         Utiliser les unités du réseau         Déconnecter si rupture de liaison         Maintenir la dernière donnée         Version afficheur du driver PC         10 | Unité de vitesse bateau<br>C km/h<br>Noeuds<br>Unité de profondeur<br>C Pieds<br>Mètres<br>Format d'affichage des num<br>C Hévadécimal | Unité de vitesse vent<br>C Noeuds<br>C m/s<br>Unité de température<br>C °F<br>C °C<br>éros de canaux |
|----------------------------------------------------------------------------------------------------|----------------------------------------------------------------------------------------------------|----------------------------------------------------------------------------------------------------|
| Mise à jour<br>Autoriser la mise à jour automatiqu                                                                                                    | <ul> <li>Héxadécimal</li> <li>e (connexion au serveur FTP</li> </ul>                                                                   | C Décimal<br>nke)                                                                                    |

# 4. Commissioning

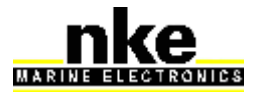

USER MANUAL TOPLINK 2 SOFTWARE Version 2.0.11

Once the installation is completed, connect the PC to the Topline network via the nke WiFi box with its USB cable. Run TOPLINK 2. The following window opens:

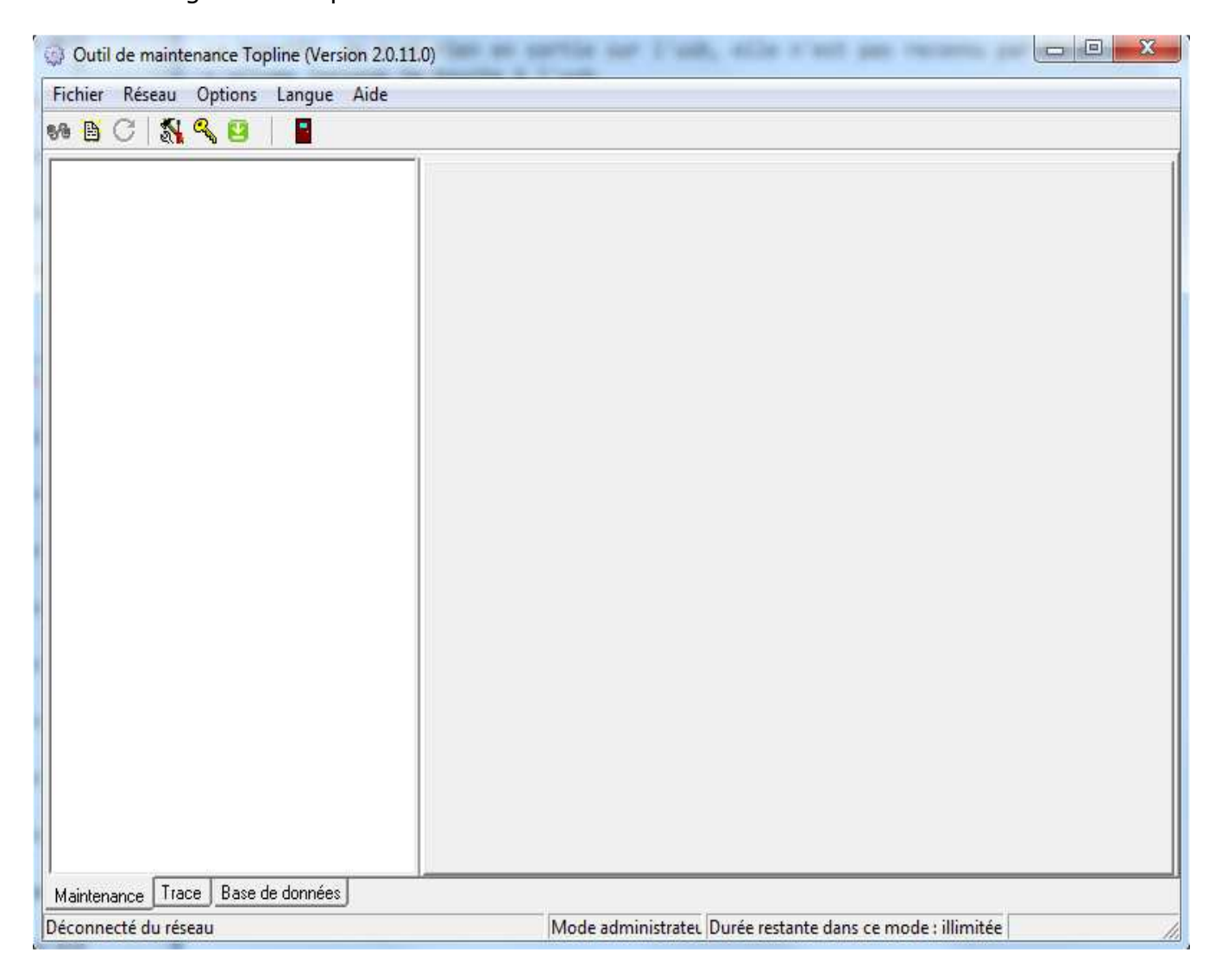

Click on the Bus Connection button. 2 possibilities:

on

1 – No "Master" display on the Bus, or the "Master" display node has been set to "0", the following message appears.

| Avertissement                                                                     |     |                |
|-----------------------------------------------------------------------------------|-----|----------------|
| Aucune activité détectée sur le réseau, voulez-vous que le PC passe en mode maîti | re? |                |
| <u>Oui</u> <u>N</u> on                                                            |     | Click<br>"Yes" |

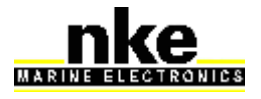

| USER MANUAL   IOPLINK 2 SOFTWARE   Version 2.0.1 |
|--------------------------------------------------|
|--------------------------------------------------|

to set the PC as "Master".

The following page appears: It lists all the devices connected to the Bus by displaying a tree where each element is displayed with:

- Name (according to the chosen language)
- Icon indicating the type

s.

|       | Afficheurs      |
|-------|-----------------|
| 10    | Capteurs        |
| and a | Interfaces      |
|       | Calculateurs    |
| 19    | PC              |
| 6     | Recepteur radio |
|       | Télécommande    |

- Icon indicating if it can be edited
- Tree featuring the channels created by the related equipment

| Value         Value         Zore         Adresse         Longueu           Compas Fluxy 18         119h Cap magnétique rapide, r58*         119h Cap magnétique rapide, r58*         120h Cap magnétique rapide, r58*         120h Cap magnétique rapide, r58*         120h Cap magnétique rapide, r58*           (3Dh) Cap magnétique 158*         7777         7777         BACKLIGHT_MODE         0000h         0001h           7777         7777         BACKLIGHT_MODE         0000ch         0001h         0001h           7777         7777         BACKLIGHT_MODE         0000ch         0001h         0001h           7777         7777         VINT_VITESE         0000ch         0001h         0001h           7777         7777         UNIT_VITESE         0000ch         0001h         0001h           7777         7777         UNIT_VITESE         0000ch         0001h         0001h           7777         7777         UNIT_VITESE         0000ch         0001h         0001h           7777         7777         UNIT_VITESE         0000ch         0001h         001h           7777         7777         UNIT_VITESE         001ch         001h         001h           7777         7777         UNIT_VITESE         001ch         000                                                                                                    | Mi:                                        | se à jour Diagnostic | Informations           |                     |                |          |
|----------------------------------------------------------------------------------------------------|--------------------------------------------|----------------------|------------------------|---------------------|----------------|----------|
| 1191 Comparing a Fight         777         777         CHCK         0000h         0001h           1191 Cap magnetique rapide         777         777         LAGUE         0002h         0001h           7777         7777         BACKLIGHT_MODE         0004h         0001h         0001h           7777         7777         PAGE         0006h         0001h         0001h           7777         7777         UNIT_PROFONDEUR         0006h         0001h           7777         7777         UNIT_PROFONDEUR         0006h         0001h           7777         7777         UNIT_PROFONDEUR         0006h         0001h           7777         7777         UNIT_PROFONDEUR         0006h         0001h           7777         7777         UNIT_PROFONDEUR         0006h         0001h           7777         7777         UNIT_ENPERATURE         0016h         0001h           7777         7777         UNIT_ENPERATURE         0016h         0001h           7777         7777         UNIT_ENPERATURE         0016h         0001h           7777         7777         UNIT_ENPERATURE         0016h         0001h           7777         7777         ALSALPM         0016h                                                                                                    | Company Elevente Elevel v1.9               | aleur                | Valeur brute           | Zone                | Adresse        | Longueur |
| Item Lagneduce rapide rapide | (10k) Con and a king and the second second | ???                  | 2222                   | CHECK               | 0000h          | 0001h    |
| ************************************                                                                                                    | (15h) Cap magnetique rapide. 150           | 277                  | 2222                   | LANGUE              | 0002h          | 0001h    |
| ????       ????       SKN       0006h       0001h         ????       ????       ????       PAGE       0008h       0001h         ????       ????       UNIT_WIESSE       0008h       0001h         ????       ????       UNIT_PROFINDEUR       0000Ch       0001h         ????       ????       UNIT_TEMPERATURE       0000Ch       0001h         ????       ????       UNIT_TEMPERATURE       0010h       0001h         ????       ????       ????       UNIT_TEMPERATURE       0001h       001h         ????       ????       ????       PLOT_TYPE       001Ah       0001h         ????       ????       ????       NMEA_BAUDRATE       001bh       001h         ????       ????       ????       MASTER_START       001Ah       0001h         ????       ????       ????       CHRONO_T2       001Eh       0001h         ????       ????       ????       CHRONO_T2       001Eh       0001h         ????       ????       ????       CHRONO_T2       001Eh       0001h         ?????       ????       ????       CHRONO_T2       001Eh       0001h         ?????       ????       ????                                                                                                    | (3Dh) Cap magnetique. 158 7 777            | 222                  | 7777                   | BACKLIGHT MODE      | 0004h          | 0001h    |
| ????         ????         PAGE         0008h         0011h           ????         ????         ????         UNIT_VESSE         0006h         0011h           ????         ????         UNIT_VESSE         0006h         0011h           ????         ????         UNIT_VENT         0006h         0011h           ????         ????         UNIT_VENT         0006h         0011h           ????         ????         UNIT_VENT         0006h         0011h           ????         ????         UNIT_VENT         0006h         0011h           ????         ????         UNIT_VENT         0006h         0011h           ????         ????         UNIT_VENT         0001h         001h           ????         ????         PIOIT_YFE         0014h         001h           ????         ????         ????         NMEA_BAUDRATE         001h         001h           ????         ????         MASTER_START         0016h         001h           ????         ????         CHRONO_T1         001ch         001h           ????         ????         CHRONO_T22         002h         001h           ????         ????         ????         UDGGER1                                                                                                    | 27                                         | ???                  | 2222                   | SKIN                | 0006h          | 0001h    |
| ????         ????         UNIT_VTESSE         000Ah         0001h           ????         ????         UNIT_VENT         000Ch         0001h           ????         ????         UNIT_VENT         000Ch         0001h           ????         ????         UNIT_VENT         000Ch         0001h           ????         ????         TOPLINE_ADR         0012h         0001h           ????         ????         TOPLINE_ADR         0012h         0001h           ????         ????         PLOT_TYPE         0014h         0001h           ????         ????         NMEA_BAUDRATE         0016h         0001h           ????         ????         PLOT_TYPE         0014h         0001h           ????         ????         ALS_ALAPM         0018h         0001h           ????         ????         CHRONO_T1         001Ah         001h           ????         ????         CHRONO_T2         001Eh         0001h           ????         ????         CHRONO_T1         001Ch         001h           ????         ????         CHRONO_T1         001Ch         001h           ????         ????         ?????         LOGGER3         002h <t< td=""><td>27</td><td>177</td><td>2222</td><td>PAGE</td><td>0008h</td><td>0001h</td></t<>                                                                                                    | 27                                         | 177                  | 2222                   | PAGE                | 0008h          | 0001h    |
| ????         ????         UNIT_PROENDEUR         000Ch         0001h           ????         ????         UNIT_VENT         000Eh         0001h           ????         ????         UNIT_TEMPERATURE         0010h         0001h           ????         ????         ????         PLOT_TMPE         0014h         0001h           ????         ????         PLOT_TYPE         0014h         0001h           ????         ????         NMEA_BAUDRATE         0016h         0001h           ????         ????         MASTER_START         001ah         001h           ????         ????         CHROND_T2         001Eh         0001h           ????         ????         CHROND_T2         001Eh         0001h           ????         ????         L0GGER3         0024h         0001h           ????         ????         L0GGER3         0024h         0001h           ????         ????         ????         L0GGER3         0024h         0001h           ????         ????         ????         MASTER_D_ESTIME         002h         0001h           ????         ????         ????         MASTER_A_ESTIME         002h         0001h           ????                                                                                                    | 27                                         | 277                  | 2222                   | UNIT VITESSE        | 000Ah          | 0001h    |
| ????         ????         UNIT_VENT         000Eh         0001h           ????         ????         ????         TUPLINE_ADR         0012h         0001h           ????         ????         TUPLINE_ADR         0012h         0001h         0001h           ????         ????         ????         PILOT_TYPE         0012h         0001h         0001h           ????         ????         PICA_TARA         0015h         0001h         0001h           ????         ????         PICA_TARA         0016h         0001h           ????         ????         PICADRATE         0116h         0001h           ????         ????         PICADRATE         001Ch         0001h           ????         ????         PICADRATE         001Ch         0001h           ????         ????         PICADRATE         001Ch         0001h           ????         ????         PICADRATE         001Ch         0001h           ????         ????         PICADRATE         002Ch         0001h           ????         ????         ????         UDGGER3         002Ah         0001h           ????         ????         ????         MASTER_D_ESTIMEP         002Ch                                                                                                    | 27                                         | 222                  | 7777                   | UNIT PROFONDEUR     | 000Ch          | 0001h    |
| ????         ????         UNIT_TEMPERATURE         0010h         0001h           ????         ????         TOPLINE_ADR         0012h         0001h           ????         ????         PLOT_TYPE         0014h         0001h           ????         ????         PLOT_TYPE         0014h         0001h           ????         ????         NMEA_BAUDRATE         0018h         0001h           ????         ????         MASTER_START         001Ah         0001h           ????         ????         CHRONO_T2         001Eh         0001h           ????         ????         CHRONO_T2         001Eh         0001h           ????         ????         CLGGER1         0020h         0001h           ????         ????         LOGGER3         0024h         0001h           ????         ????         P???         MASTER_D_ESTIME         002h         0001h           ????         ????         ????         MASTER_D_ESTIME         002h         0001h           ????         ????         ????         MASTER_D_ESTIME         002h         0001h           ????         ????         ????         MASTER_D_ESTIME         002h         0001h <td< td=""><td>27</td><td>272</td><td>2222</td><td>UNITVENT</td><td>000Eh</td><td>0001h</td></td<>                                                                                                    | 27                                         | 272                  | 2222                   | UNITVENT            | 000Eh          | 0001h    |
| ????         ????         TOPLINE_ADR         0012h         0001h           ????         ????         PILOT_TYPE         0014h         0001h           ????         ????         NMEA_BAUDRATE         0014h         0001h           ????         ????         NMEA_BAUDRATE         0018h         0001h           ????         ????         AIS_ALARM         0018h         0001h           ????         ????         MASTER_START         001Ah         0001h           ????         ????         CHROND_T1         001Ch         0001h           ????         ????         CHROND_T2         001Eh         0001h           ????         ????         LOGGER1         0022h         0001h           ????         ????         LOGGER3         0024h         0001h           ????         ????         CHGOND_T2         002bh         0001h           ????         ????         LOGGER4         002bh         0001h           ????         ????         MASTER_A_ESTIME         002bh         0001h           ????         ????         MASTER_A_ESTIME         002bh         0001h           ?????         ????         MASTER_A_ESTIME         002bh <t< td=""><td>27</td><td>277</td><td>7777</td><td>UNIT TEMPERATURE</td><td>0010h</td><td>0001h</td></t<>                                                                                                    | 27                                         | 277                  | 7777                   | UNIT TEMPERATURE    | 0010h          | 0001h    |
| ????         ????         PLOT_TYPE         0014h         0001h           ????         ????         NMEA_BAUDPATE         0016h         0001h           ????         ????         ALS_ALARM         0018h         0001h           ????         ????         MASTER_START         0014h         0001h           ????         ????         MASTER_START         0014h         0001h           ????         ????         CHROND_T2         0016h         0001h           ????         ????         CHROND_T2         0001h         0001h           ????         ????         CHROND_T2         0001h         0001h           ????         ????         P???         L0GGER1         002h         0001h           ????         ????         ????         L0GGER3         0024h         0001h           ????         ????         ????         MASTER_D_ESTIME         0028h         0001h           ????         ????         ????         MASTER_D_ESTIME         0024h         0001h           ????         ????         ????         MASTER_D_ESTIME         0024h         0001h           ????         ????         ????         MASTER_D_ESTIME         0034h                                                                                                    | 27                                         | 777                  | 2222                   | TOPLINE ADB         | 0012h          | 0001h    |
| ????         ????         NMEA_BAUDRATE         0016h         0001h           ????         ????         AIS_ALARM         0018h         0001h           ????         ????         MASTER_START         0016h         0001h           ????         ????         CHROND_T1         001Ch         0001h           ????         ????         CHROND_T2         001Eh         0001h           ????         ????         CHROND_T2         001Eh         0001h           ????         ????         CHROND_T2         001Eh         0001h           ????         ????         CHROND_T2         0001h         0001h           ????         ????         L0GGER3         0024h         0001h           ????         ????         MASTER_D_ESTIME         0028h         0001h           ????         ????         MASTER_D_ESTIME         002Ah         0001h           ????         ????         ????         MASTER_D_ESTIME         002Ah         0001h           ????         ????         ????         MASTER_D_ESTIME         002Ah         0001h           ????         ????         ????         MASTER_A_IDERIVE         003Ah         0001h           ????                                                                                                    | 27                                         | 222                  | 7777                   | PILOT TYPE          | 0014h          | 0001h    |
| ????         ????         AIS_ALARM         0018h         0001h           ????         ????         MASTER_START         001Ah         0001h           ????         ????         CHRONO_T1         001Ch         0001h           ????         ????         CHRONO_T2         001Eh         0001h           ????         ????         CHRONO_T2         001Eh         0001h           ????         ????         CHRONO_T2         002h         0001h           ????         ????         CHGOER2         0022h         0001h           ????         ????         ????         LOGGER3         0024h         0001h           ????         ????         ????         MASTER_D_ESTIME         0028h         0001h           ????         ????         ????         MASTER_D_ESTIME         002Ah         0001h           ????         ????         ????         MASTER_D_ESTIME         002Ah         0001h           ????         ????         ????         MASTER_D_ESTIME         002Ah         0001h           ????         ????         ????         MASTER_D_ESTIME         002Ah         0001h           ????         ????         ????         MASTER_D_ESTIME                                                                                                    | 27                                         | 222                  | 7777                   | NMEA BAUDBATE       | 0016h          | 0001h    |
| ????         ????         MASTER_START         001Ah         0001h           ????         ????         CHROND_T1         001Ch         0001h           ????         ????         CHROND_T2         001Eh         0001h           ????         ????         CHROND_T2         001Eh         0001h           ????         ????         CHGOND_T2         0020h         0001h           ????         ????         CDGGER1         0020h         0001h           ????         ????         CDGGER3         0022h         0001h           ????         ????         CDGGER4         0026h         0001h           ????         ????         MASTER_D_ESTIME         0028h         0001h           ????         ????         MASTER_D_ESTIME         002ch         0001h           ????         ????         MASTER_D_ESTIME         002ch         0001h           ????         ????         MASTER_ALSTIME         002ch         0001h           ????         ????         MASTER_ALSTIME         002ch         0001h           ????         ????         MASTER_ALSTIME         002ch         0001h           ????         ????         MASTER_ALSTIME         0001h                                                                                                    | 22                                         | 222                  | 2222                   | AIS ALARM           | 0018h          | 0001h    |
| ????         ????         CHROND_T1         001Ch         0001h           ????         ????         CHROND_T2         001Eh         0001h           ????         ????         CHROND_T2         001Eh         0001h           ????         ????         L0GGER1         002h         0001h           ????         ????         L0GGER3         0024h         0001h           ????         ????         L0GGER4         002h         0001h           ????         ????         L0GGER4         002h         0001h           ????         ????         MASTER_D_ESTIME         002ah         0001h           ????         ????         MASTER_D_ESTIME         002ah         0001h           ????         ????         MASTER_D_ESTIME         002ah         0001h           ????         ????         MASTER_D_ESTIME         002ah         0001h           ????         ????         MASTER_D_ESTIME         002ah         0001h           ????         ????         MASTER_D_ESTIME         003ah         0001h           ????         ????         MASTER_A_DERIVE         003ah         0001h           ????         ????         MASTER_CA_DERIVE         003ah                                                                                                    | 27                                         | 222                  | 2222                   | MASTER START        | 001Ah          | 0001h    |
| ????         ????         CHROND_T2         ODIE         ODDIA           ????         ????         LDGGER1         0020h         0001h           ????         ????         LDGGER2         0022h         0001h           ????         ????         LDGGER3         0024h         0001h           ????         ????         LDGGER4         0025h         0001h           ????         ????         RASTER_D_ESTIME         0022h         0001h           ????         ????         MASTER_D_ESTIME         0022h         0001h           ????         ????         MASTER_D_ESTIME         0022h         0001h           ????         ????         MASTER_D_ESTIME         0022h         0001h           ????         ????         MASTER_D_ESTIME         0022h         0001h           ????         ????         MASTER_D_ESTIME         0030h         0001h           ????         ????         MASTER_D_ESTIME         0032h         0001h           ????         ????         ????         MASTER_D_ESTIME         0036h         0001h           ????         ????         ????         MASTER_D_CA_MOSAH         0001h           ????         ????         MASTER_                                                                                                    | 22                                         | 222                  | 7777                   | CHBONO T1           | 001Ch          | 00016    |
| ????         ????         L0GGER1         0020h         0001h           ????         ????         L0GGER2         0022h         0001h           ????         ????         L0GGER3         002h         0001h           ????         ????         L0GGER4         0026h         0001h           ????         ????         L0GGER4         0026h         0001h           ????         ????         MASTER_D_ESTIME         0028h         0001h           ????         ????         MASTER_LESTIME         002ch         0001h           ????         ????         MASTER_LESTIME         002ch         0001h           ????         ????         MASTER_LESTIME         002ch         0001h           ????         ????         MASTER_LA_ESTIME         003ch         0001h           ????         ????         MASTER_ALDERIVE         003ch         0001h           ????         ????         MASTER_CA_DERIVE         003ch         0001h           ????         ????         MASTER_CA_DERIVE         003ch         0001h           ????         ????         MASTER_CA_DERIVE         003ch         0001h           ????         ????         MASTER_CA_DERIVE         <                                                                                                    | 22                                         | 222                  | 2222                   | CHBONO T2           | 001Eb          | 00016    |
| ????         ????         L0GGER2         002h         000h           ????         ????         L0GGER3         0024h         0001h           ????         ????         L0GGER4         002h         0001h           ????         ????         L0GGER4         002h         0001h           ????         ????         MASTER_D_ESTIME         002h         0001h           ????         ????         MASTER_D_ESTIME         002h         0001h           ????         ????         MASTER_D_ESTIME         002h         0001h           ????         ????         MASTER_D_ESTIME         002ch         0001h           ????         ????         MASTER_D_ESTIME         002ch         0001h           ????         ????         MASTER_D_ESTIME         003ch         0001h           ????         ????         MASTER_AL_DERIVE         003ch         0001h           ????         ????         ????         MASTER_CA_MO3Ah         0001h           ????         ????         ????         MASTER_CA_MO3Ah         0001h           ????         ????         ????         MASTER_AL_DERIVE         003Ah         0001h           ????         ????         ???? <td>22</td> <td>777</td> <td>2222</td> <td>LOGGER1</td> <td>00206</td> <td>00016</td>                                                                                                    | 22                                         | 777                  | 2222                   | LOGGER1             | 00206          | 00016    |
| ????         ????         L0GGER3         0024h         0001h           ????         ????         L0GGER4         0026h         0001h           ????         ????         MASTER_D_ESTIME         0028h         0001h           ????         ????         MASTER_A_ESTIME         0022h         0001h           ????         ????         MASTER_D_ESTIME         002ch         0001h           ????         ????         MASTER_D_ESTIME         002ch         0001h           ????         ????         MASTER_D_ESTIMEP         002ch         0001h           ????         ????         MASTER_A_ESTIMEP         003ch         0001h           ????         ????         MASTER_CA_DERIVE         003ch         0001h           ????         ????         MASTER_CA_DERIVE         003ch         0001h           ????         ????         MASTER_CA_DERIVE         003ch         0001h           ????         ????         MASTER_CA_DERIVE         003ch         0001h           ????         ????         MASTER_CA_DERIVE         003ch         0001h           ????         ????         MASTER_CA_DENVE         003ch         0001h           ????         ????                                                                                                    | 22                                         | 222                  | 2222                   | LOGGEB2             | 0022h          | 0001h    |
| ????         ????         LOGGER4         0026h         0001h           ????         ????         MASTER_D_ESTIME         0028h         0001h           ????         ????         MASTER_D_ESTIME         0028h         0001h           ????         ????         MASTER_D_ESTIME         0028h         0001h           ????         ????         MASTER_D_ESTIME         002ch         0001h           ????         ????         MASTER_D_ESTIMEP         002ch         0001h           ????         ????         MASTER_D_ESTIMEP         003ch         0001h           ????         ????         MASTER_AL_DERIVE         003ch         0001h           ????         ????         MASTER_BA_DERIVE         003ch         0001h           ????         ????         MASTER_CA_DERIVE         003sh         0001h           ????         ????         MASTER_CA_DERIVE         003sh         0001h           ????         ????         MASTER_CA_DERIVE         003sh         0001h           ????         ????         MASTER_AB_VVV         003ch         0001h           ????         ????         MASTER_B_AVV         003ch         0001h           ????         ????         <                                                                                                    | 22                                         | 222                  | 7777                   | LOGGEB3             | 0024h          | 00016    |
| ????         ????         MASTER_D_ESTIME         0028h         001h           ????         ????         MASTER_A_ESTIME         0024h         001h           ????         ????         MASTER_A_ESTIME         0024h         001h           ????         ????         MASTER_D_ESTIME         0024h         0001h           ????         ????         MASTER_D_ESTIME         0024h         0001h           ????         ????         MASTER_D_ESTIME         0024h         0001h           ????         ????         MASTER_D_ESTIME         002ah         0001h           ????         ????         MASTER_A_ESTIME         003ah         0001h           ????         ????         MASTER_A_EDERIVE         003ah         0001h           ????         ????         MASTER_CA_CBRIVE         003ah         0001h           ????         ????         MASTER_CA_CMG         003ah         0001h           ????         ????         ????         MASTER_CA_CMG         0001h           ????         ????         ????         003ah         0001h           ?????         ?????         MASTER_D_AVV         003ch         0001h           ?????         ?????         MASTER_                                                                                                    | 22                                         | 222                  | 2222                   | LOGGEB4             | 0026h          | 00016    |
| 7777         7777         MASTER_A_ESTIME         002h         0001h           7777         7777         MASTER_CDNFIG         002ch         0001h           7777         7777         MASTER_CDNFIG         002ch         0001h           7777         7777         MASTER_D_ESTIMEP         002ch         0001h           7777         7777         MASTER_D_ESTIMEP         003ch         0001h           7777         7777         MASTER_A_ESTIMEP         003ch         0001h           7777         7777         MASTER_CA_DENIVE         003ch         0001h           7777         7777         MASTER_CA_DENIVE         003ch         0001h           7777         7777         MASTER_CA_DENIVE         003ch         0001h           7777         7777         MASTER_CA_DENIVE         003ch         0001h           7777         7777         MASTER_CA_DENIVE         003ch         0001h           7777         7777         MASTER_AB_VVV         003ch         0001h           7777         7777         MASTER_FO_AVV         003ch         0001h           7777         7777         MASTER_FO_AVV         003ch         0001h           7777         7777                                                                                                    | 22                                         | 222                  | 2222                   | MASTER D ESTIME     | 0028h          | 00016    |
| 7???         7???         MASTER_CONFIG         002ch         0001h           ????         ????         MASTER_D_ESTIMEP         002ch         0001h           ????         ????         MASTER_AL_STIMEP         003ch         0001h           ????         ????         MASTER_AL_STIMEP         003ch         0001h           ????         ????         MASTER_AL_DERIVE         003ch         0001h           ????         ????         MASTER_BA_DERIVE         003ch         0001h           ????         ????         MASTER_CA_DERIVE         003sh         0001h           ????         ????         MASTER_CA_DERIVE         003sh         0001h           ????         ????         MASTER_CA_DERIVE         003sh         0001h           ????         ????         MASTER_CA_DERIVE         003sh         0001h           ????         ????         MASTER_AB_VVV         003sh         0001h           ????         ????         MASTER_BA_WV         003ch         0001h           ????         ????         MASTER_BA_WV         003ch         0001h           ????         ????         MASTER_BA_WV         003ch         0001h           ?????         ?????                                                                                                    | 22                                         | 222                  | 2222                   | MASTER & ESTIME     | 00201          | 0001h    |
| ????         ????         MASTER_D_ESTIMEP         002Lh         0001h           ????         ????         MASTER_D_ESTIMEP         0032h         0001h           ????         ????         MASTER_A_ESTIMEP         0032h         0001h           ????         ????         MASTER_A_ESTIMEP         0032h         0001h           ????         ????         MASTER_A_ESTIMEP         0032h         0001h           ????         ????         MASTER_BA_DERIVE         0034h         0001h           ????         ????         MASTER_CA_DERIVE         0036h         0001h           ????         ????         MASTER_CA_DERIVE         0038h         0001h           ????         ????         MASTER_CA_DERIVE         0038h         0001h           ????         ????         MASTER_AL_WV         003Ah         0001h           ????         ????         MASTER_FO_AW         003Ch         0001h           ????         ????         ????         MASTER_FO_AW         0001h           ????         ????         ????         0040h         0001h           ????         ????         ????         004h         0001h           ?????         ?????         ????                                                                                                    | 22                                         | 222                  | 2222                   | MASTER CONFIG       | 00256          | 0001h    |
| TTT         TTT         MASTER_A_ESTINEP         0030h         0001h           ????         ????         MASTER_AL_DERIVE         0032h         0001h           ????         ????         MASTER_BA_DERIVE         0032h         0001h           ????         ????         MASTER_BA_DERIVE         0032h         0001h           ????         ????         MASTER_CA_DERIVE         0034h         0001h           ????         ????         MASTER_CA_DERIVE         0038h         0001h           ????         ????         MASTER_AB_VVV         003Ah         0001h           ????         ????         MASTER_AB_VVV         003Ah         0001h           ????         ????         MASTER_FO_AVV         003Ah         0001h           ????         ????         MASTER_AB_VVV         003Ah         0001h           ????         ????         MASTER_FO_AVV         003Eh         0001h           ????         ????         MASTER_B_AVV         003Eh         0001h           ????         ????         ????         003Eh         0001h           ????         ????         ????         DOUTA         001h           ?????         ????         ????                                                                                                    | 22                                         | 222                  | 2222                   | MASTER D ESTIMER    | 002Eh          | 00016    |
| 7777         7777         MASTER_AL_DERIVE         0032h         0001h           7777         7777         MASTER_BA_DERIVE         0032h         0001h           7777         7777         MASTER_BA_DERIVE         0032h         0001h           7777         7777         MASTER_CA_DERIVE         0034h         0001h           7777         7777         MASTER_CA_DERIVE         0038h         0001h           7777         7777         MASTER_CA_CMG         0038h         0001h           7777         7777         MASTER_AH_VVV         003Ah         0001h           7777         7777         MASTER_AH_VVV         003Ah         0001h           7777         7777         MASTER_AA_VVV         003Ch         0001h           7777         7777         MASTER_BA_AVV         003Ch         0001h           7777         7777         MASTER_BA_AVV         003Ch         0001h           7777         7777         MASTER_BA_AVV         003Ch         0001h           7777         7777         MASTER_BA_AVV         0044h         0001h           7777         7777         TP_ON_TOTAL         0044h         0001h           7777         7777         FAB_MI                                                                                                    | 22                                         | 000                  | 2222                   | MASTER A ESTIMER    | 00206          | 00016    |
| 7???         7???         MASTER_BA_DERIVE         0034h         0001h           ????         7???         MASTER_CA_DERIVE         0036h         0001h           ????         ????         MASTER_CA_DERIVE         0038h         0001h           ????         ????         MASTER_CA_DERIVE         0038h         0001h           ????         ????         MASTER_AH_VVV         003Ah         0001h           ????         ????         MASTER_AH_VVV         003Ch         0001h           ????         ????         MASTER_AH_VVV         003Ch         0001h           ????         ????         MASTER_BA_AVV         003Ch         0001h           ????         ????         MASTER_BA_AVV         003Ch         0001h           ????         ????         MASTER_BA_AVV         0042h         0001h           ????         ????         _TP_ON_TOTAL         0044h         0001h           ????         ????         _FAB_MINSEC         0046h         0001h           ????         ????         _FAB_HUJOUR         0044h         0001h           ????         ????         _FAB_ANNMOIS         004ah         0001h                                                                                                    | 22                                         | 000                  | 2222                   | MASTER AL DERIVE    | 00306          | 00016    |
| 7777         7777         MASTER_CA_DENIVE         0036h         0001h           7777         7777         MASTER_CA_DRIVE         0038h         0001h           7777         7777         MASTER_CA_CMG         0038h         0001h           7777         7777         MASTER_AL_VVV         003Ah         0001h           7777         7777         MASTER_AB_VVV         003Ah         0001h           7777         7777         MASTER_FO_AVV         003Eh         0001h           7777         7777         MASTER_FD_AVV         003Eh         0001h           7777         7777         MASTER_FD_AVV         003Eh         0001h           7777         7777         MASTER_FD_AVV         003Eh         0001h           7777         7777         MASTER_BA_AVV         0040h         0001h           7777         7777         TP_ON         0042h         0001h           7777         7777         TP_ON_TOTAL         0044h         0001h           7777         7777         FAB_HUJUR         0048h         0001h           7777         7777         FAB_HUJUR         0048h         0001h                                                                                                    | 22                                         | 000                  | 2222                   | MACTED DA DEDIVE    | 00321          | 0001h    |
| TTT         TTT         TTT         TTT         TTT         TTT         TTT         TTT         TTT         TTT         TTT         TTT         TTT         TTT         TTT         TTT         TTT         TTT         TTT         TTT         TTT         TTT         TTT         TTTT         TTT         TTT         TTT         TTT         TTT         TTT         TTT         TTT         TTT         TTT         TTTT         TTT         TTT         TTT         TTT         TTTT         TTT         TTTT         TTTT         TTTT         TTTT         TTTT         TTTT         TTTT         TTTT         TTTT         TTTT         TTTT         TTTT         TTTT         TTTTT         TTTTT         TTTTT         TTTTT         TTTTT         TTTTT         TTTTT         TTTTT         TTTTT         TTTTT         TTTTT         TTTTT         TTTTT         TTTTT         TTTTT         TTTTTT         TTTTT         TTTTTT         TTTTT         TTTTT         TTTTT         TTTTT         TTTTT         TTTTTT         TTTTTT         TTTTTT         TTTTTT         TTTTTT         TTTTTT         TTTTTT         TTTTTT         TTTTTT         TTTTTT         TTTTTT         TTTTTT         TTTTTT         TTTTTT         TTTTTT                                                                                                    |                                            | 000                  | 2222                   | MASTER CA DEDIVE    | 00340          | 00016    |
| 7???         7???         MASTER_AH_VVV         0036h         0001h           ????         7???         MASTER_AH_VVV         0036h         0001h           ????         ????         MASTER_AB_VVV         0036h         0001h           ????         ????         MASTER_FD_AVV         0036h         0001h           ????         ????         MASTER_FD_AVV         0036h         0001h           ????         ????         MASTER_BA_AVV         0040h         0001h           ????         ????         _TP_ON         0042h         0001h           ????         ????         _TP_ON_TOTAL         0044h         0001h           ????         ????         _FAB_MINSEC         0046h         0001h           ????         ????         _FAB_MINSEC         0046h         0001h           ????         ????         _FAB_MINSEC         0046h         0001h           ????         ????         _FAB_MINSEC         0046h         0001h           ????         ????         _FAB_ANNMOIS         004ah         0001h                                                                                                    | 20                                         |                      | 2222                   | MASTER_CA_DENIVE    | 00300          | 0001h    |
| Tric         Tric         MASTER_AB_VVV         003Gh         0001h           ????         Prize         MASTER_FD_AB_VVV         003Gh         0001h           ????         Prize         Prize         0001h         0001h           ????         Prize         Prize         0001h         0001h           ????         Prize         Prize         0001h         0001h           ????         ????         Prize         0001h         0001h           ????         ????         Prize         0001h         0001h           ????         ????         Prize         0001h         0001h           ????         ????         Prize         0001h         0001h           ????         ????         Prize         0001h         0001h           ????         ????         Prize         0001h         0001h           ????         ????         Prize         0001h         0001h           ????         ????         Prize         0001h         0001h           ????         ????         Prize         0001h         0001h           ????         ????         Prize         0004ah         0001h                                                                                                    | 20                                         | 111                  | 2222                   | MASTER_CA_CMG       | 00300          | 0001h    |
| 7777         7777         MASTER_AG_VVV         003Ch         0001h           7777         7777         MASTER_FO_AVV         003Ch         0001h           7777         7777         MASTER_BA_AVV         0040h         0001h           7777         7777        TP_ON         0042h         0001h           7777         7777        TP_ON_TOTAL         0044h         0001h           7777         7777        TP_ON_TOTAL         0044h         0001h           7777         7777        FAB_MINSEC         0046h         0001h           7777         7777        FAB_HEUJOUR         0048h         0001h           7777         7777        FAB_HEUJOUR         0048h         0001h                                                                                                    |                                            | (()<br>))))          | 1111                   | MASIED_AD_VVV       | 003An<br>003Ch | 0001h    |
| Image: Problem         Image: Problem         Image:                                                                                                    |                                            | 111                  | 2222                   | MASTER_AB_VVV       | 003Ch          | 00011    |
| Crific         Crific         MASTER_BA_AVV         Outloth         Outloth           ????         ????         TP_ON         0042h         0001h           ????         ????         TP_ON_TOTAL         0044h         0001h           ????         ????         FAB_MINSEC         0046h         0001h           ????         ????         FAB_HAUMOUS         0044h         0001h           ????         ????         FAB_HAUMOUS         004Ah         0001h           ????         ????         FAB_HAUMOUS         004Ah         0001h                                                                                                    |                                            | 000                  | 2222                   | MASTER_FU_AVV       | 003En          | 0001h    |
| 7777         7777         TP_ON_TOTAL         0042h         0001h           7777         7777         TP_ON_TOTAL         0044h         0001h           7777         7777         FAB_MINSEC         0046h         0001h           7777         7777         FAB_MINSEC         0048h         0001h           7777         7777         FAB_HEUJOUR         0048h         0001h           7777         7777         FAB_ANNMOIS         004Ah         0001h                                                                                                    |                                            | (((<br>))))          |                        | MASTER_BA_AVV       | 0040h          | 0001h    |
| 7777        IPUNIUTAL         0044h         0001h           ????         ???        FAB_MINSEC         0046h         0001h           ????         ????        FAB_HEUJOUR         0048h         0001h           ????         ????        FAB_HEUJOUR         0044h         0001h           ????         ????        FAB_ANNMOIS         004Ah         0001h                                                                                                    |                                            | ( <u>(</u> (         | ((()                   | IP_UN               | 0042h          | 0001h    |
| Y???        AB_MINSEC         0046h         0001h           ????         ????        AB_HEUJOUR         0048h         0001h           ????         ????        FAB_ANNMOIS         004Ah         0001h                                                                                                    | 1 22                                       | 111                  | 7777                   | IP_UN_IUTAL         | 0044h          | 0001h    |
| 7777 7777FAB_HEUQUUR 0048h 0001h<br>7777 7777FAB_ANNMOIS 004Ah 0001h                                                                                                    |                                            | <i>111</i>           | 7777                   | FAB_MINSEC          | 0046h          | 0001h    |
| ???? ????FAB_ANNMOIS 004Ah 0001h                                                                                                    | 112                                        |                      | 202                    | FAB_HEUJUUR         | 0048h          | 0001h    |
|                                                                                                    | 112                                        |                      | 1111                   | FAB_ANNMUIS         | 004Ah          | 0001h    |
| 1 2222 2222 BST MINSEC 004Ch 0001h                                                                                                    | 1.22                                       | 222                  | 2222                   | RST_MINSEC          | 004Ch          | 00016    |
| C Tout straichir B straichir coloration 🕅 Tout divisitiation                                                                                                    |                                            | 🕶 Tout istratobie    | Ratiatiobic colocition | 🕅 Tout cóinitialian |                |          |

2 – Presence of a "Master" on the Bus: the software starts. As a "Master" is already detected on the Bus, the PC remains as "Slave". The PC's status is indicated at the bottom of the page.

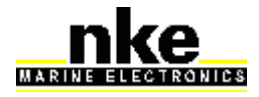

TOPLINK 2 SOFTWARE

Version 2.0.11

Maintenance Trace Base de données

Activité détectée sur le réseau, le PC reste en mode esclave...

# 5. Analysis of the different Operating Modes

#### <u>Normal Mode</u>

This is the default Mode. It allows to read the Topline Bus tree, updating the firmwares for all editable Topline devices and read the cookies installed on some instruments (read the raw value).

#### Expert Mode

Compared to Normal Mode, the Expert Mode allows reading true values in the cookies, reset the cookies, and save data from the Topline Bus (tracks).

#### Administrator Mode

Additionally to the Expert Mode, you can access the database.

# The activation of the Expert and Administrator Modes can be done with a key provided by the nke Customer service. Keep the Toplink software running during the whole following process:

Click on the button for authorisation to toggle level, in the tool bar, and then on the "Manage private key" button, in the "Authorisation" window.

| Autorisations 🛛 🔀                |
|----------------------------------|
| Générer clef privée              |
| Clé privée générée :<br>SDD23E0E |
| Clef publique :                  |
|                                  |
| 🖉 OK 🔀 Annuler                   |

Communicate that private key to the nke customer service so that they can send you the matching key. You will type this key in the "Public key" window to activate the new operating Mode for a given time.

6 operating modes settings are then available:

- 1 hour Expert Mode
- 1 day Expert Mode
- Unlimited Expert Mode

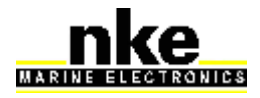

| USER MANUAL | TOPLINK 2 SOFTWARE | Version 2.0.11 |
|-------------|--------------------|----------------|
|-------------|--------------------|----------------|

- 1 hour Administrator Mode
- 1 day Administrator Mode
- Unlimited Administrator Mode

The keys used for a time limited Mode can be used only once. Authorised duration is for the total operational time of the given mode.

# 6. Firmware update for Topline devices

To update a device's firmware, the "Toplink2" application searches for a compatible file with the "nke" extension, located in <u>C:\Program files\Fichiers</u> communs\nke\Firmware.

The "nke" files are automatically placed in the "Firmware" folder when downloaded. In some cases, it is possible to copy and paste a "nke" file in that folder.

Procedure:

- Click on the device that needs an update, and then, click on the "Update" tab.
- Select the firmware to download;
- Click on "Download", then on "OK" (the download speed on a TOPLINE Bus is 115200 baud maximum, and 9600 baud minimum). Warning: It is strongly recommended to run the update of the Multigraphic or Multidisplay at 115200 baud (allow 20 minutes for that task).

| chier Réseau Options Langue Aide                                                                                             |                                                                                                    |                                                                                                    |                                                        |                                                       |
|----------------------------------------------------------------------------------------------------|----------------------------------------------------------------------------------------------------|----------------------------------------------------------------------------------------------------|--------------------------------------------------------|-------------------------------------------------------|
| ) 🗄 🖸 🔒 📲 🖏 🔦 📴 📗 📕                                                                                                    |                                                                                                    |                                                                                                    |                                                        |                                                       |
| Compas Fluxgale Flash VI.8     Compas Fluxgale Flash VI.8     (19) Cap magnitude replice. 158"     (30h) Cap magnitude 158 * | Mise à jour Diagnos<br>Firmwares disponibles<br>Description<br>Multigraphic<br>Multigraphic<br>Multigraphic<br>Multigraphic<br>Multigraphic<br>Multigraphic | tic Informations  <br>2.3<br>2.4<br>Téléchargement à 115200 bauds<br>Choisissez une vitesse de télécharg<br>pour commencer la mise à jour<br>Téléchargement de télécharg<br>pour commencer la mise à jour<br>Téléchargement de télécharg<br>pour commencer la mise à jour<br>Forcer une mise à jour totale | Date<br>09/01/2018 01:00:02<br>31/10/2018 15:50:02<br> | Commentaires<br>rc0<br>rc0<br>b45<br>b37_DEBUG<br>b42 |

In some cases, the following warning message is displayed:

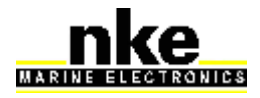

TOPLINK 2 SOFTWARE

Version 2.0.11

| Avertis | sement 🔀                                                                                                    |
|---------|----------------------------------------------------------------------------------------------------|
| ♪       | Attention, un échec de la mise à jour risque de nécessiter un retour usine de cet instrument, voulez-vous<br>continuer ? |
|         |                                                                                                    |

**Never interrupt the procedure while downloading.** If a full update is interrupted, the device must be sent back to factory

- Click on the YES button to start the download. A progress bar allows to follow the download status:

| Téléchargement à 9600 bauds                                                                        |           |  |
|----------------------------------------------------------------------------------------------------|-----------|--|
|                                                                                                    |           |  |
| Mise à jour de GyroPilot Graphic Flash v1.4 en<br>GyroPilot Graphic Flash v2.0, veuillez patienter |           |  |
| 🧹 ОК                                                                                               | 🔀 Annuler |  |

Once download is completed, the following message informs you that the download was successful:

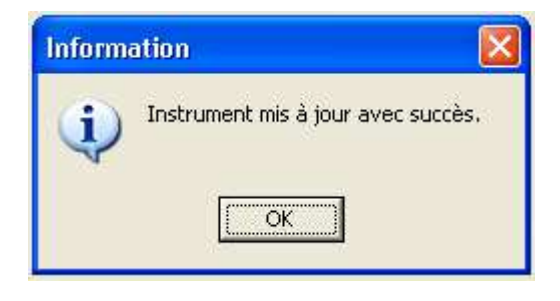

When the download process is done on a Topline Bus where only editable devices are present, this operation can be achieved at 115200 baud. In that case, there is a TrackBar set at that speed by default.

In case of communication failure during downloading, this TrackBar allows the user to set a lower speed and try again.

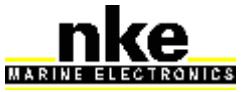

#### **USER MANUAL TOPLINK 2 SOFTWARE** Version 2.0.11 Outil de maintenance Topline (Version 2.0.11.0) 💀 🖄 😋 🔒 🛤 🍇 🔍 📴 📔 (02h) Interface USB Topline v2.9 Compas Fluxgate Flash v1.8 (19h) Cap magnétique rapide... 158\* Mise à jour Diagnostic Informations Firmwares disponibles Description Multigraphic Multigraphic Multigraphic Multigraphic Multigraphic Multigraphic Date 09/01/2018 01:00:02 31/10/2018 16:50:02 Version Commenta rc0 rc0 rc0 b45 b37\_DEBUG b42 2.3 2.4 Téléchargement à 38400 bauds Cho Choisissez une vitesse de téléchargi pour commencer la mise à jour nent puis valide 🗙 Annuler V OK 🐴 Télécharger 🔲 Forcer une mise à jour totale Maintenance Trace Base de données Connecté au réseau par 36291009, le PC est esclave à l'adresse 02h Mode administrate. Durée restante dans ce mode : illimitée

# 7. Help to diagnosis

With Toplink 2 you can save files with the extension ".tss", containing the Bus folders tree and the values of the cookies (after saving), as well as instruments parameters if the case occurs. Such a file can be sent to the service support for expertise.

# 7.1 Saving the cookies

Once connected to the TOPLINE Bus, browse the folder tree to find the device for which you need to read the cookies. In the diagnosis window, click on the "refresh" button to download the data.

For a full diagnosis file, click on the button:

Read all the zones

Normal Mode: Access to raw values in the cookies

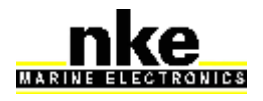

#### TOPLINK 2 SOFTWARE

Version 2.0.11

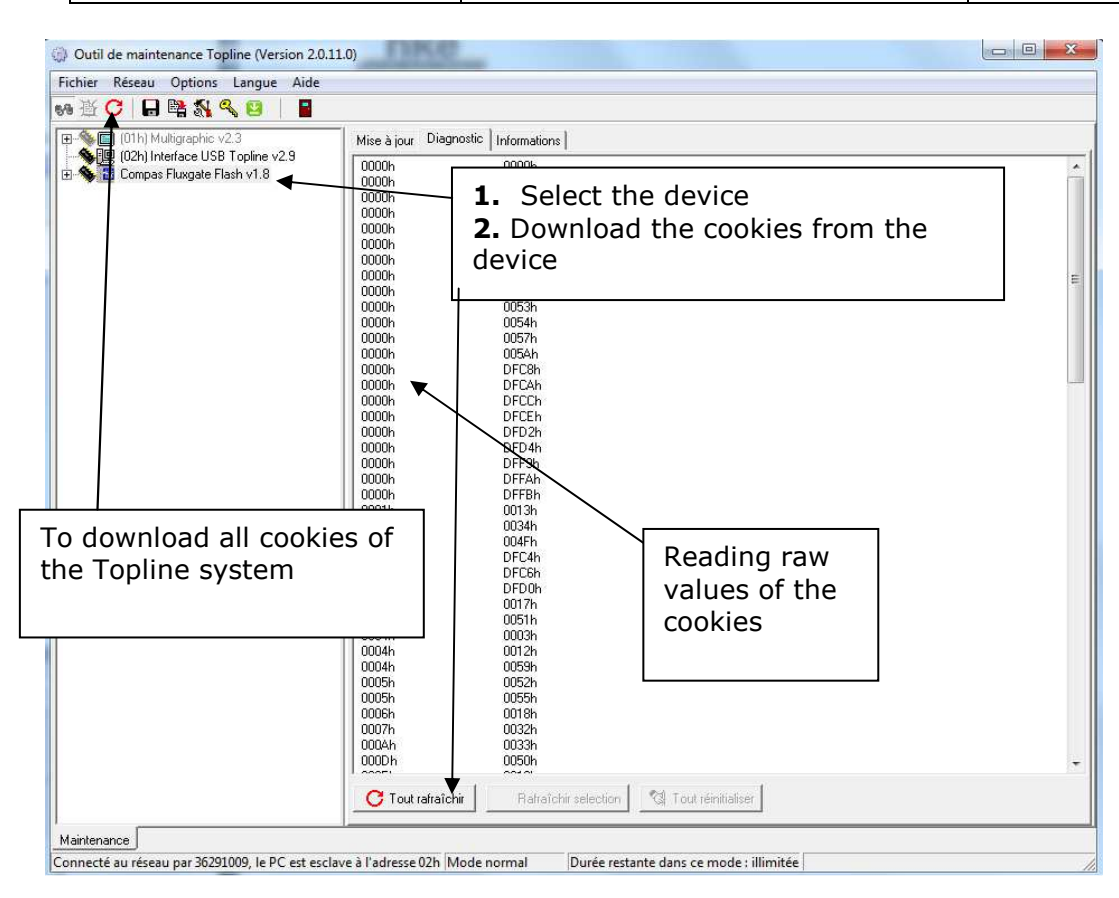

## Expert Mode: Access to raw and true values

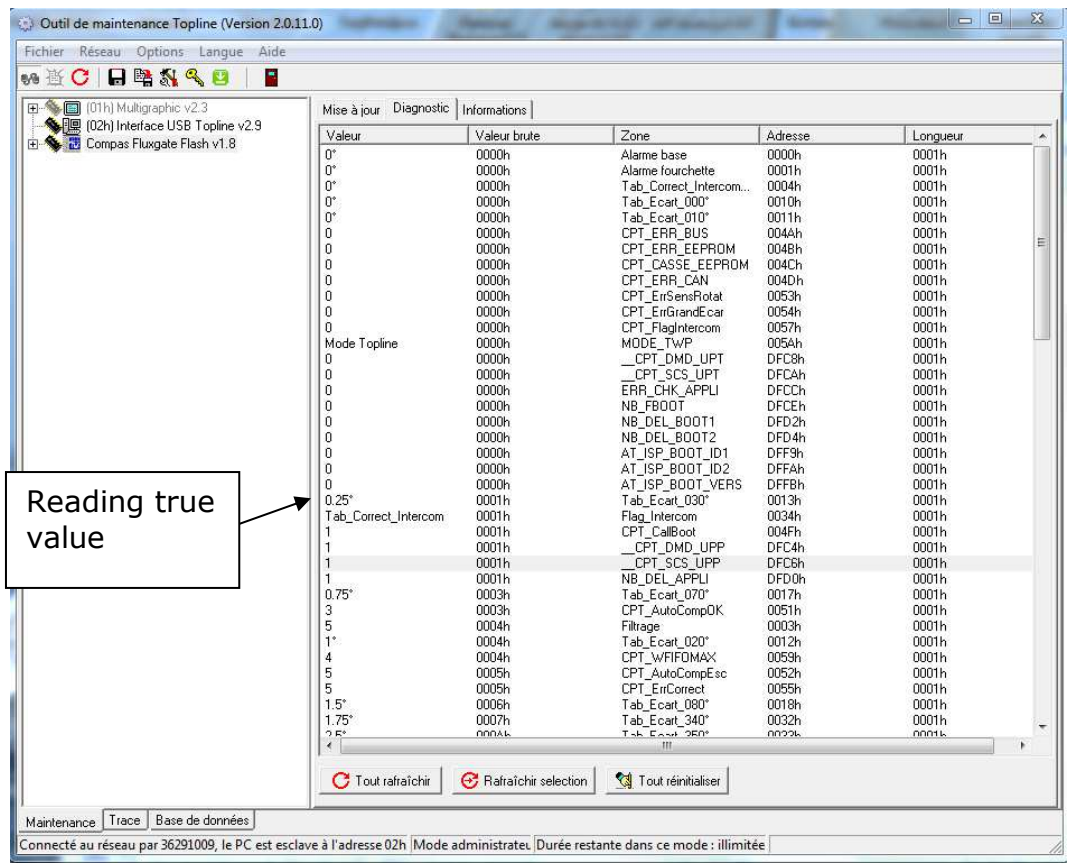

7.2 Saving a file

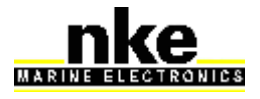

| USER MANUAL T | OPLINK 2 SOFTWARE | Version 2.0.11 |
|---------------|-------------------|----------------|
|---------------|-------------------|----------------|

The user can save a binary file (extension .tss), called "snapshot". It contains the folders tree for the Bus and the values of the cookies previously downloaded. This file is saved in the folder C:\Program Files\nke\Toplink2\snapshot. It can be used by the Toplink application or sent to technical support for analysis.

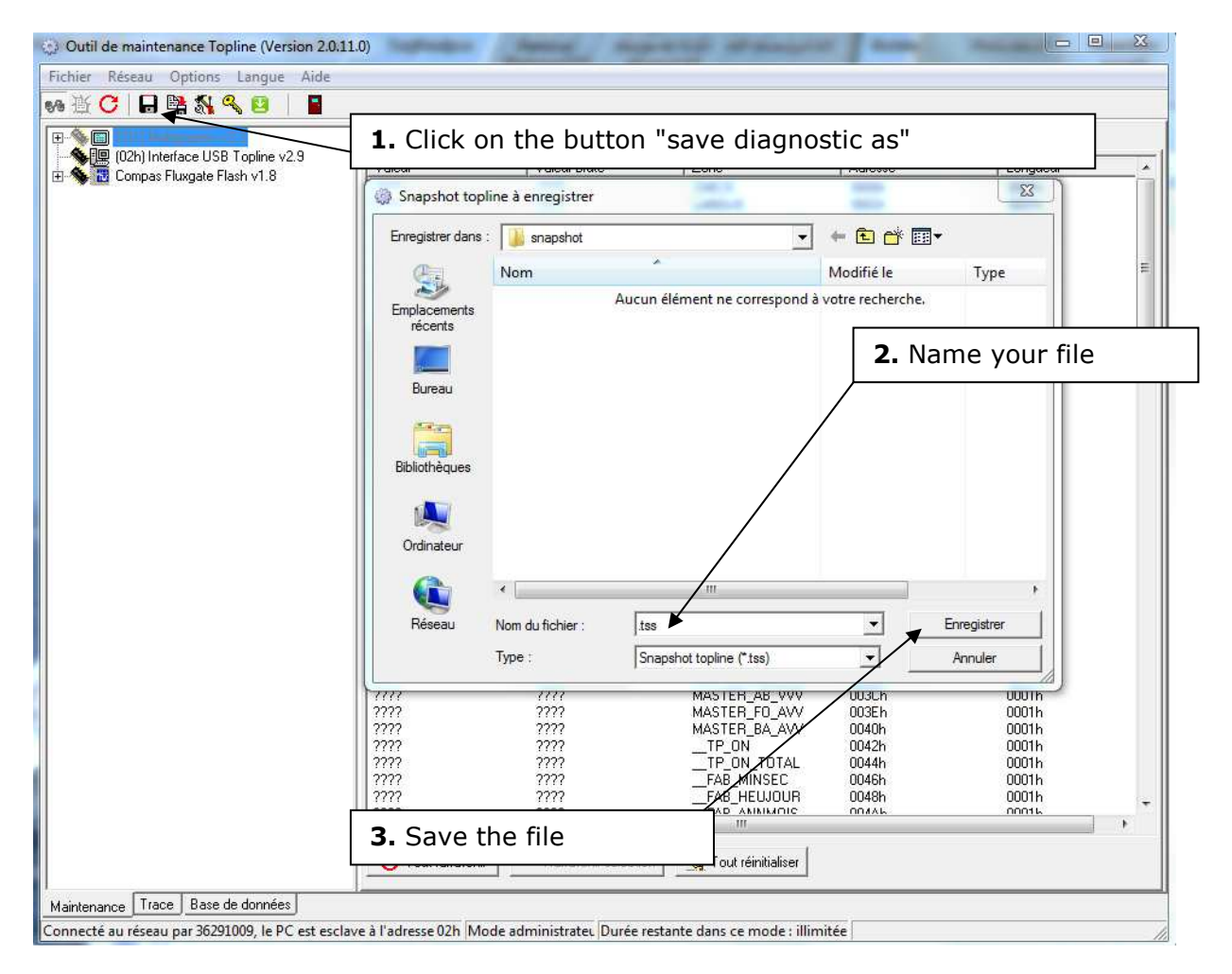

It is possible to read a ".tss" file offline with Toplink:

- Click on the button "Bus emulation..."
- Select the file in the folder "snapshot".

The folders tree and various cookies previously saved can be displayed.

## 8. <u>Recording the TOPLINE Bus</u>

This function, available in the Expert Mode under the Track tab, allows to save the Topline Bus data exchange under a digital format.

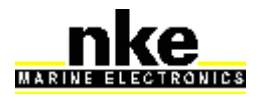

| USER MANUAL | TOPLINK 2 SOFTWARE | Version 2.0.11 |
|-------------|--------------------|----------------|
|-------------|--------------------|----------------|

The file's name contains the date and time of its creation (yymmdd\_hhmnss.ctz). Each file contains only 30 minutes of data record to limit the size of the files. After the first period, a new file is automatically created for the next 30 minutes, and so on.

**Warning:** The compressed file (.ctz) is generated only at the end of the process. This can result in a lead time once the data have been recorded.

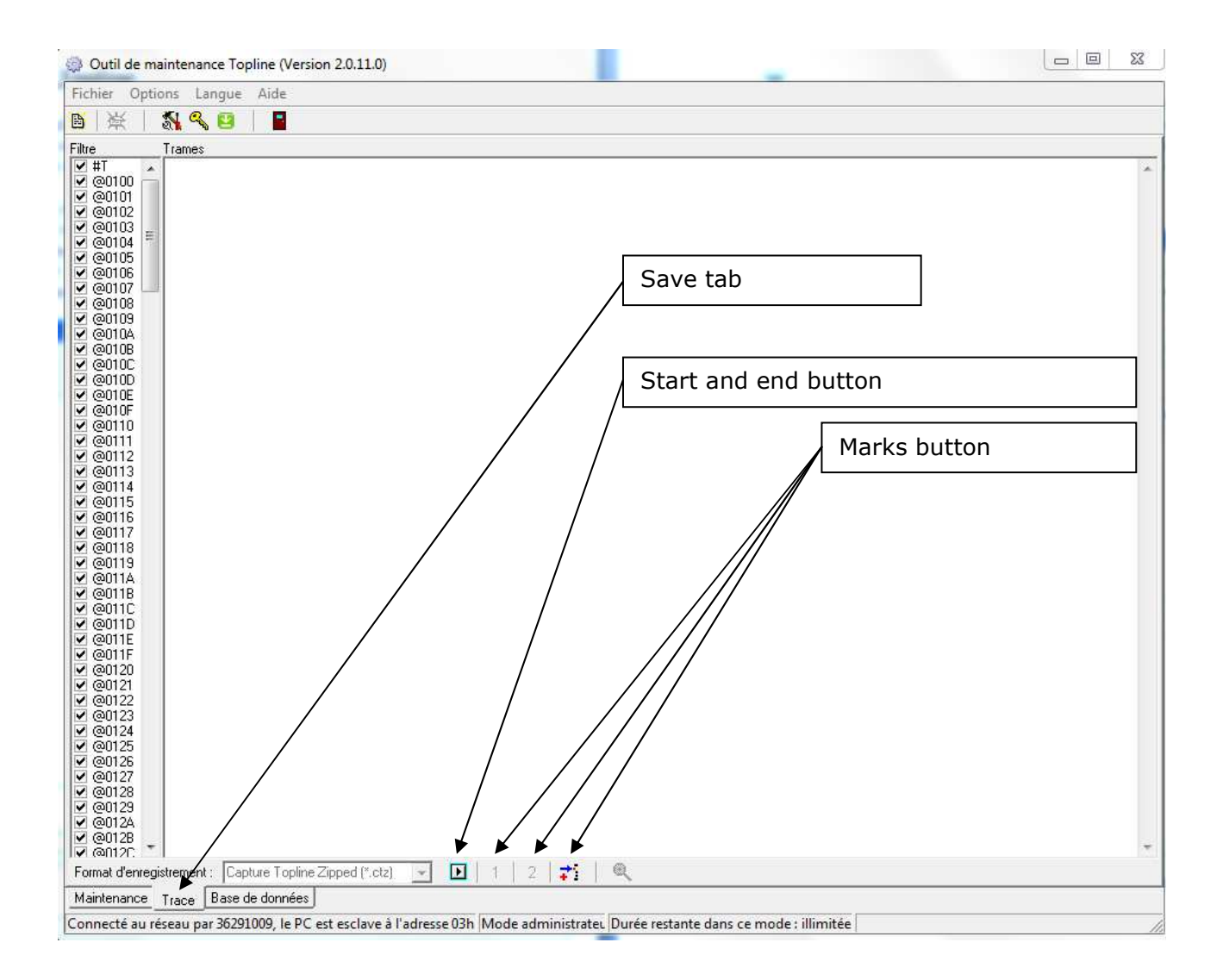

#### 8.1 "Record" procedure

Once connected to the TOPLINE Bus:

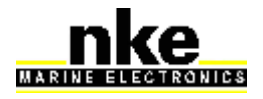

| USER MANUAL | TOPLINK 2 SOFTWARE | Version 2.0.11 |
|-------------|--------------------|----------------|
|             |                    |                |

- start recording with the button "start record"
- press the buttons "1" and "2" to mark a particular event.
- stop recording with the button "stop record".

The files are saved in the following folder: <u>C:\program files\nke\toplink</u> <u>2\trace</u> and can be sent to nke technical support for analysis.

- At the end of the record, a window proposes to open the last file or to choose a file from those in the "trace" folder for analysis.

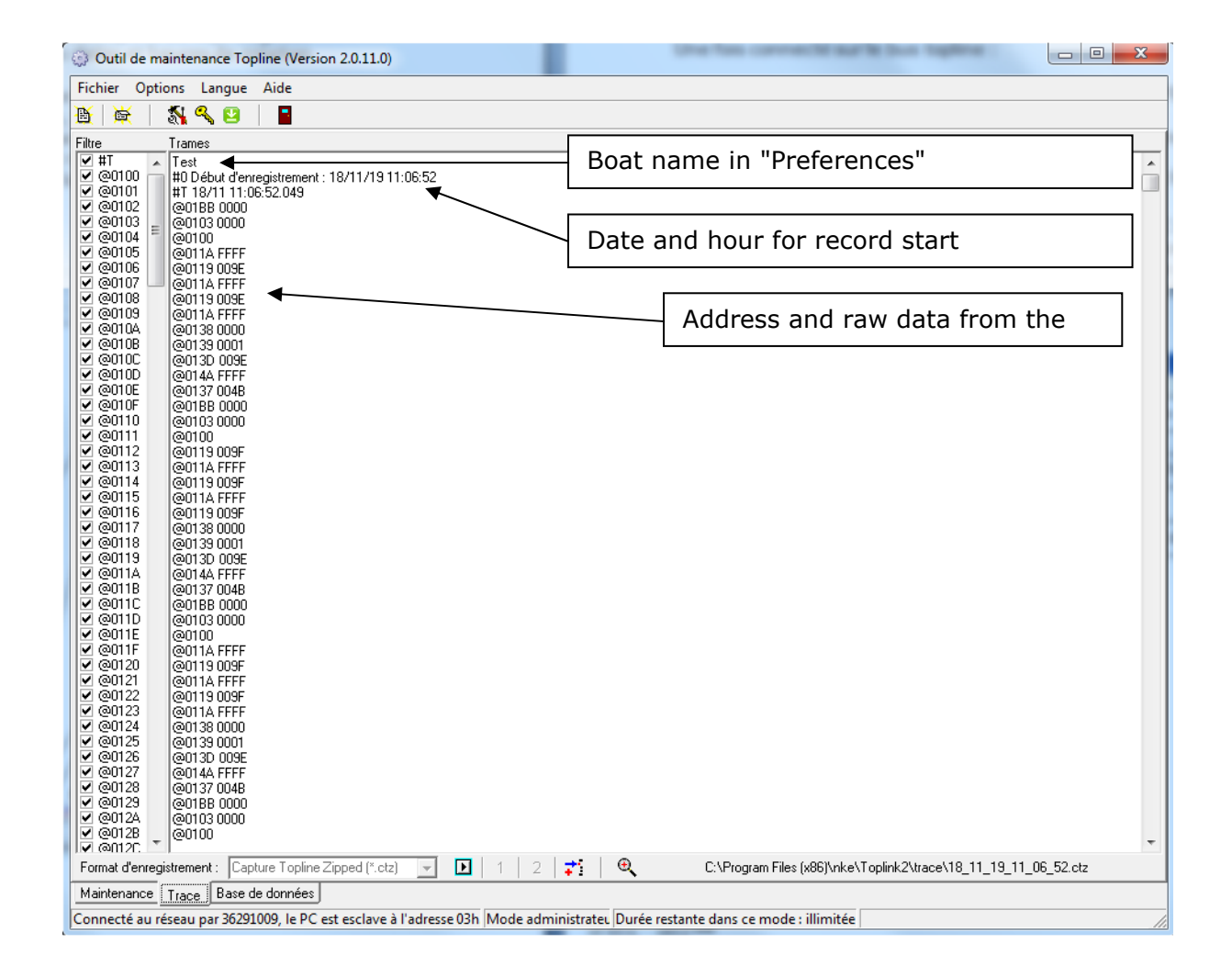